## 财政电子票据获取及查询指南

财政电子票据管理系统上线后,支持通过校园统一支付平台、电子邮件、 电子票夹等三种方式实时获取电子票据,缴费人可任选一种方式获取电子票据, 具体方法如下:

一、完善获取财政电子票据所需基础信息

1、登录校园统一支付平台后,系统会提示填写个人手机号码和电子邮箱, 以便于通过电子邮件或电子票夹获取电子票据信息,也可自行按以下步骤进行 基础信息维护:

**手机端:**登陆后点击左上角"菜单"→"我的信息维护"→准确填写本人的手机号码和电子邮箱→点击"修改"。

**电脑端**:登陆后点击"个人信息"→"个人信息修改"→准确填写本人的 手机号码和电子邮箱→点击"保存"。

注:如手机号码和电子邮箱中途发生变更的,请务必及时登录校园统一支 付平台进行信息更新,以便接收电子票据信息。

2、如选择不通过电子邮件或电子票夹获取电子票据,可不填写个人手机号码和电子邮箱。

二、通过电子邮件方式获取

缴费成功后,系统自动通过电子邮件方式将电子票据信息推送到缴款人预 留的电子邮箱(完善基础信息时填写的电子邮箱)中。

| > 写信<br>3. 政治(武) (1) 通讯(元) (1) (1) (1) (1) (1) (1) (1) (1) (1) (1                    |                                       | 湖北省行政                                                          | 事业书记资 | ·              | 算票据                  | (电子)             | []                           |
|--------------------------------------------------------------------------------------|---------------------------------------|----------------------------------------------------------------|-------|----------------|----------------------|------------------|------------------------------|
|                                                                                      | 集構代码,42040121<br>文献人徒一社会信用代码:<br>交赦人; |                                                                |       | HGO            | 兼握号码<br>校验码:<br>开票目期 | Decator          |                              |
|                                                                                      | ाह हो थे। के                          | 橫司洛松<br>医疗保险                                                   | 单位    | <u>教堂</u><br>1 | 4p.%x<br>320.00      | 金額 (え)<br>320.00 | 条话<br>2021-2022学年大<br>学生医疗保险 |
|                                                                                      | 金額合計(                                 | 大河) 参信載拾元整                                                     |       |                | (사석) 320.            | 00               |                              |
|                                                                                      | 性<br>信<br>志<br>使效单位(                  | 完 工业 大<br>(1)<br>(1)<br>(1)<br>(1)<br>(1)<br>(1)<br>(1)<br>(1) |       | 皇核             | 人。支付平台               | 成款人。             | 支付平台                         |
| ◇附件(1 个)<br>普通附件(>日通过电脑管家云查系引擎扫描)<br>42040121_0009376167.png(92.15K)<br>预応 下戦 収慮 純存. |                                       |                                                                |       |                |                      |                  |                              |

三、通过校园统一支付平台获取及查询

1、【手机端】

登录后点击菜单→已缴费查询→收费单→查询→长按票据即可保存下载

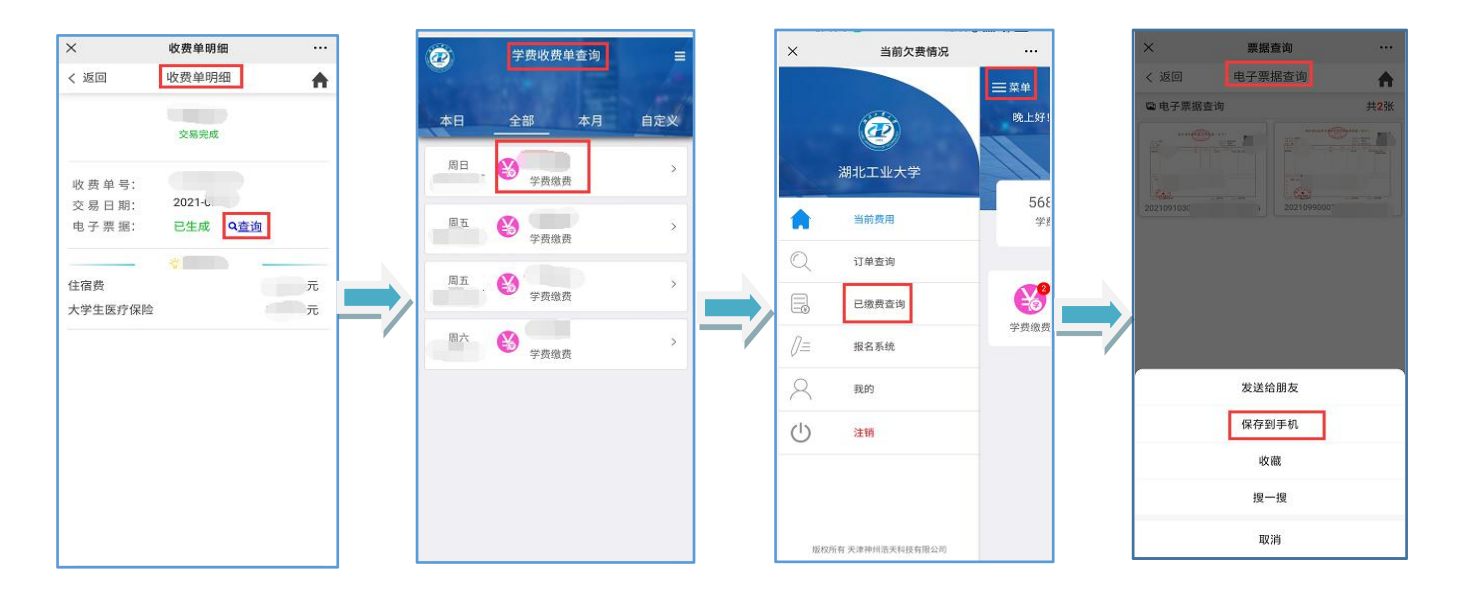

## 2、【电脑端】

登陆后点击交易查询→已交费信息→票据查询→保存下载

| 2 角北二主大学校园练        | 在一支付平台     | 当前费用 学费缴费 其 | 他费用 生活敏费 | 文易查询 报名         | 信息 个人信息 退出登录 |       |                          | 湖北名                                                  | 百学大教 | 志前      | 据(电            | 子)                     |                          |
|--------------------|------------|-------------|----------|-----------------|--------------|-------|--------------------------|------------------------------------------------------|------|---------|----------------|------------------------|--------------------------|
| 当前用户>>编号           |            |             |          | 银行交易记录<br>已交费信息 |              |       | 患短气病;<br>交放人好<br>交放人;    | $\sim \sim_{\infty}  x  \langle t_i   t_{0} \rangle$ | MR   | # 2.4   | æ1<br>秋1<br>开: | 8 于 码。<br>余码<br>书 日 期, |                          |
| 前位置:交易查询>>已態要信息    |            |             |          |                 |              |       | 46 11 48,45<br>103042758 | 構 中活 作<br>高等学校住宿费                                    | 半位元  | 秋空<br>1 | 45:0<br>132.00 | 金額 (元)<br>132.         | ▲·益<br>00 2021-2022学年住宿费 |
| 费用关型:学费交费▼         | 收费日期: 收费单  | ş:          | 查询       |                 |              |       |                          |                                                      |      |         |                |                        |                          |
| 接单查询               |            |             |          |                 |              |       |                          |                                                      |      |         |                |                        |                          |
|                    | 16-19-0110 | 414.1       | +750     | (RALT)          | 210+1        |       |                          |                                                      |      |         |                |                        |                          |
| 収费単号               | 収费日期       | 制甲人         | 电子票据     | 操作列             | 票据查询         | I — / |                          |                                                      |      |         |                |                        | _                        |
| 000000041          | 2021-06    | 支付干台        | 出生成      | 明田              |              | Y     | 全部合计                     | (大当) 要佰登拾贰元整                                         |      |         | (de\$) 1       | 32.00                  |                          |
| 0000000            | 2021-      | 支付平台        | 3        | 1               | Ed           |       | *                        |                                                      |      |         |                |                        |                          |
| 000000             | 2021-      | 支付平台        | 5        |                 | R            |       | 105                      | -                                                    |      |         |                |                        |                          |
| 000000             | 2021-(     | 支付平台        | 8        |                 | R            |       |                          | WI WY                                                |      |         |                |                        |                          |
| 000000             | 2021-0     | 支付平台        | E        |                 | R            |       | <b>出放果在</b>              | <u>其条章章章</u><br>39351型大学                             |      |         | 11位人,支付平       | <del>1</del> 41        | 人,支付平台                   |
| 000000C            | 2021-06    | 支付平台        | E .      |                 | Ē            |       | and the second           |                                                      |      |         |                |                        |                          |
| 总共 14 祭记录 总共 3 页 🕯 | 夏1页        |             | 最首页 前一   | 页 后一页 最后页       | 1 跳装         |       |                          |                                                      |      |         |                |                        | 打印 上保存 🖉                 |

## 四、通过电子票夹获取及查询

关注湖北工业大学微信公众号→掌上服务→电子票据→电子票夹微信小程 序→登录手机号码(完善基础信息时填写的手机号码)→票夹→选中收费单→ 查看电子票→长按票据即可保存下载。

| く湖北工业大学 公            | 首页 ••• ④                                                                                                    | 票夹 … ④                    | く 票据详情 ・・・ ④  |
|----------------------|----------------------------------------------------------------------------------------------------|---------------------------|---------------|
| A DECEMBER A         |                                                                                                    | Q.开票单位/交款人/身份证号/票据号码/金额搜索 |               |
|                      | 电子票夹                                                                                                    | 日期 - 状态 - 批量发邮箱 🖂         | 财政电子紧振        |
|                      | 改变为你而来                                                                                                    | ③ 湖北工业大学                  | 开票单位          |
| 湖工大教职工署期疫情防控须知!      | and the second second second second second second second second second second second second second second second | 交股人: :                    | 票据代码          |
| 周五 12:31             | 票据服务                                                                                                    | 票据号码: .5 备注:<br>票据类型:     | 要接号码          |
|                      | 🗄 🖉 🚱 🖬                                                                                                    |                           | 校验码           |
|                      | 扫码查票 手工查票 预交金 票据报销                                                                                               | 交款人:                      | 开票日期          |
|                      |                                                                                                    | 票据号码 备注:                  | 交款人           |
|                      | 我的单位更多〉                                                                                                    | 高端关型:                     |               |
|                      |                                                                                                    |                           |               |
| 湖上入,太安丁!             | 中国医科大学 🔠 更多单位开通中 🐻                                                                                               | 交款人:                      | -/ **         |
| 12:46                |                                                                                                    | 票据号码 )                    | THE CL        |
|                      | 可帮您自动归集票据,去票夹着看吧!                                                                                                |                           | 查看电子票 >       |
|                      |                                                                                                    |                           | 发送给他人 对方手机号 > |
| 4.5 所统               | 👱 登录/注册                                                                                                    | 票据号码: 2 条注:<br>言編类型:      |               |
| 网上缴费                 |                                                                                                    | (R级液血)                    | 转发给微信好友 >     |
| 76 电子票据 k远铭记!        | 您好,注册發录可使用全部功能哦 ▶                                                                                                | 交換人                       | 推送到所属机构       |
| (Ⅲ) ■掌上服务 ■湖工新闻 防疫网站 |                                                                                                    |                           | 显示二维码         |